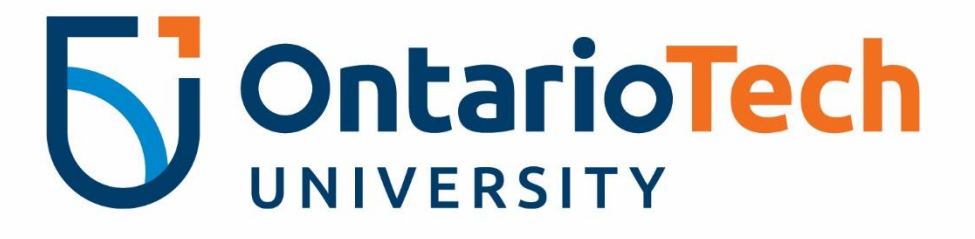

# Connecting to the Vaddio flexible hybrid audio visual equipment

Instruction Manual for SHA Classrooms

For technical issues please contact the IT Service Desk at 905.721.3333 or ext. 3333, OPTION #4

These instructions will be reviewed periodically for accuracy and will be updated annually.

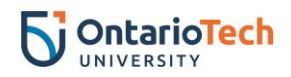

# **Table of Contents**

| Connecting to the projector and hybrid equipment             | 2  |
|--------------------------------------------------------------|----|
| Google Meet: Setting hybrid equipment                        | 3  |
| Setting your audio and video preferences                     | 3  |
| Setting your monitor display (SHA 024 & SHA 133)             | 4  |
| Setting up Power Point view                                  | 5  |
| Playing and sharing a video                                  | 5  |
| Kaltura: Setting hybrid equipment with Kaltura               | 6  |
| Setting your audio and video preferences                     | 6  |
| Setting your monitor displays                                | 7  |
| Playing and sharing a video                                  | 9  |
| Zoom: Setting hybrid equipment                               | 10 |
| Setting your audio and video preferences                     | 10 |
| Setting your monitor display                                 | 11 |
| Setting up Power Point view                                  | 12 |
| Playing and sharing a video                                  | 12 |
| Setting up the class view and microphone for remote students | 13 |

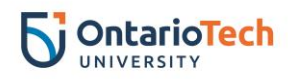

# Connecting to the projector and hybrid equipment

• Locate the touch panel on the wall and select Start and wait for the system to start up.

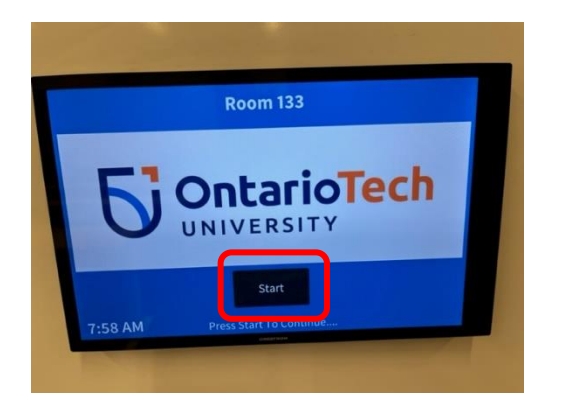

• Select USB-C & Camera on the touch panel.

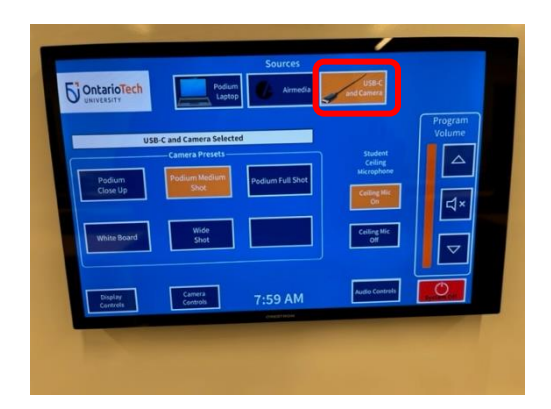

• Connect the USB-C cable located on the podium to your laptop.

Please note: Some rooms may temporarily use a USB 3.0 cable for connecting to camera and microphones.

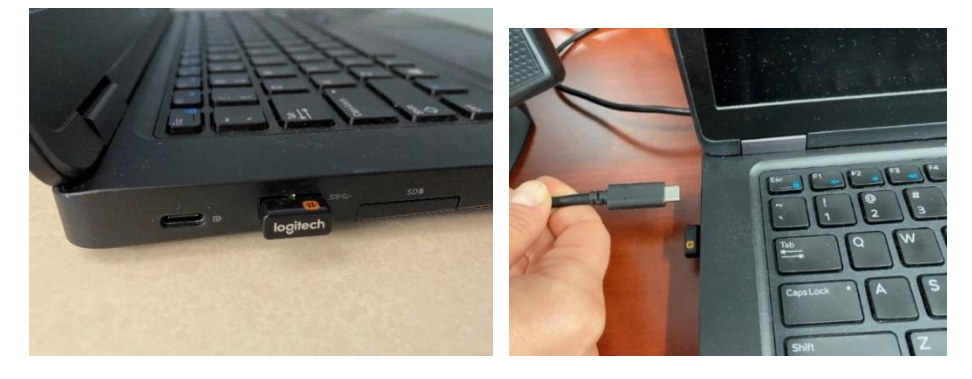

- Turn on the monitor located on the podium (SHA024 & SHA133 only)
- Your laptop desktop screen should now be displayed on the projector screen.

Please note: If your PC does not have an USB-C port, please contact the IT Service Desk to have a loaner issued for one-time use.

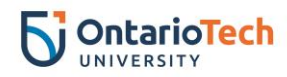

# **Google Meet: Setting hybrid equipment**

#### Setting your audio and video preferences

Please note: This set of instructions is required to be completed in the room with Flexible Hybrid Learning equipment and are one-time set up. Once set, your laptop should remember your preferences and connect every time.

- Open your Google Meet link.
- Select the three dots located on the bottom of the screen.

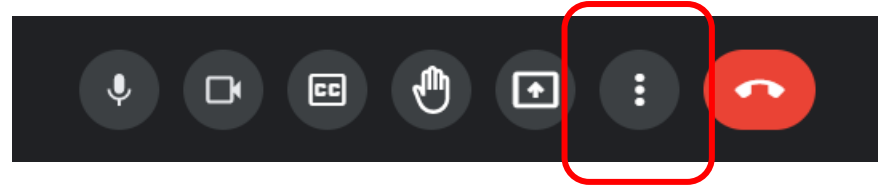

- Select **Settings** from the menu.
- Under the **Audio** tab select as the following:
  - Microphone: Echo Cancelling Speakerphone
  - Speakers: Echo Cancelling Speakerphone

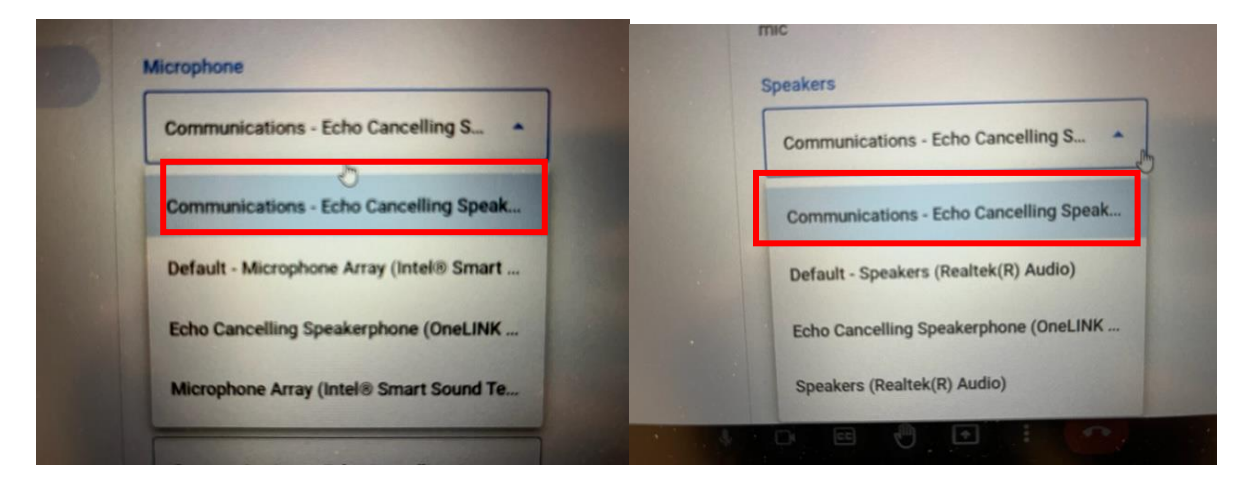

- Under the Video tab, select as the following:
  - Camera: OneLINK Bridge
  - Send resolution (maximum): High definition (720p)
  - Receive resolution (maximum): High definition (720p)

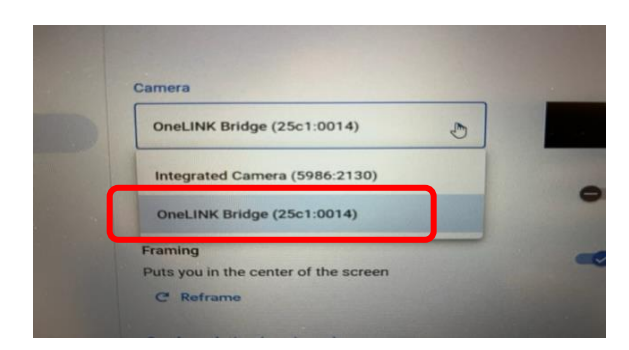

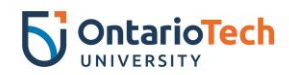

## Setting your monitor display (SHA 024 & SHA 133)

Please note: This set of instructions is required to be completed in the room with Flexible Hybrid Learning equipment and are one-time set up. Once set, your laptop should remember your preferences and connect every time.

• Right-click on your desktop and select **Display Settings**.

|   | View ><br>Sort by ><br>Refresh                |  |
|---|-----------------------------------------------|--|
|   | Paste Paste shortcut Intel® Graphics Settings |  |
|   | New                                           |  |
|   | Display settings                              |  |
| S | Personalize                                   |  |
|   |                                               |  |

• Scroll down to Multiple displays section and select Duplicate on 1 and 3.

| Duplicate desktop on 1 and 2   |
|--------------------------------|
| Duplicate desktop on 1 and 3   |
| Extend desktop to this display |

• Select Keep changes.

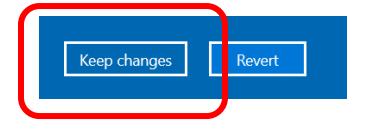

• Scroll up on the same page to the see the set-up of the monitors.

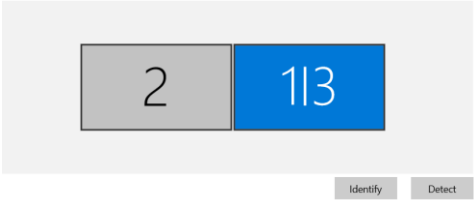

• Drag the blue 1 | 3 box in front of the 2 box and select Apply.

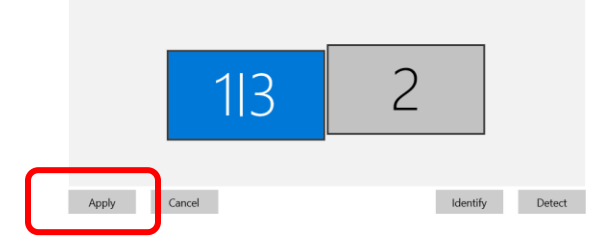

- Exit the **Settings** page.
- Now you can drag the Google Meet screen to the external monitor which should be presented on the TV in the front of the room and not the projector screen.

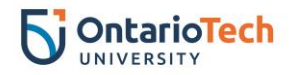

## **Setting up Power Point view**

- Open Power Point and select your file to open.
- Select the Slide Show tab.

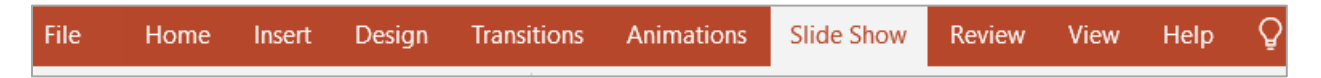

Option 1: Present slides (without notes visible to the students)

- Select the Monitor: menu and select Primary Monitor.
- Make sure the Use Presenter View box is left empty.

| Monitor:  | Primary Monitor | * |
|-----------|-----------------|---|
| Use Prese | nter View       |   |
|           | Monitors        |   |

Option 2: Present slides (with notes visible to the students)

- Select the Monitor: menu and select Primary Monitor.
- Make sure the Use Presenter View box is checked off.

| Monitor:    | Primary Monitor | - |
|-------------|-----------------|---|
| ✓ Use Prese | enter View      |   |
|             | Monitors        |   |

## Playing and sharing a video

- Open the video you wish to play in a separate tab on the same browser.
- Go back to your Google Meet link and select the **Present now** button.

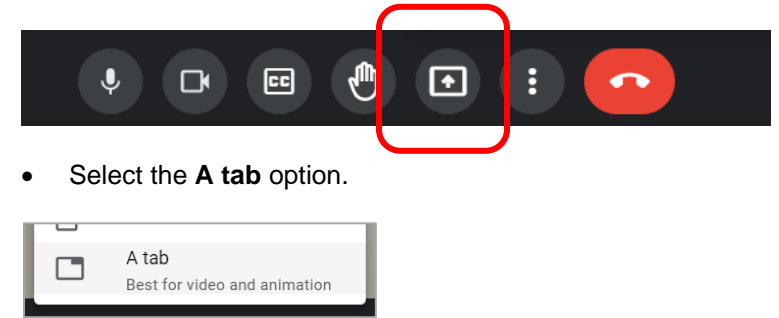

• Make sure the Share audio box is checked before selecting your link. Select your link and click on Share.

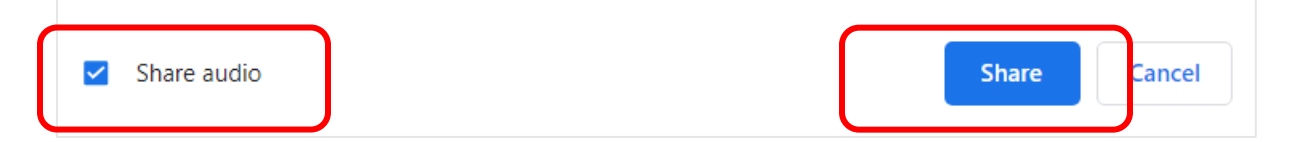

• You are now sharing a video with your remote class. You can pause or stop at any time.

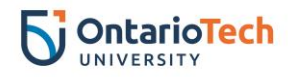

# Kaltura: Setting hybrid equipment with Kaltura

## Setting your audio and video preferences

- Open your Kaltura link.
- Select the following once the **Choose Your Devices** prompt displays:
  - Under the camera icon: OneLINK Bridge
  - o Under the microphone icon: Communications Echo Cancelling Speakerphone
  - Under the audio icon: Communications Echo Cancelling Speakerphone

| Choose Your Devices |                                    |       |  |  |  |  |  |
|---------------------|------------------------------------|-------|--|--|--|--|--|
|                     |                                    |       |  |  |  |  |  |
|                     | AV Bridge 2x1 (25c1:001a)          |       |  |  |  |  |  |
| ٤                   | Communications - Echo Cancelling S | δpε Ψ |  |  |  |  |  |
| •)                  | Communications - Echo Cancell 🔻    | ۲     |  |  |  |  |  |

 Another option is to select the gear icon located on the left side top banner and select your audio video as below.

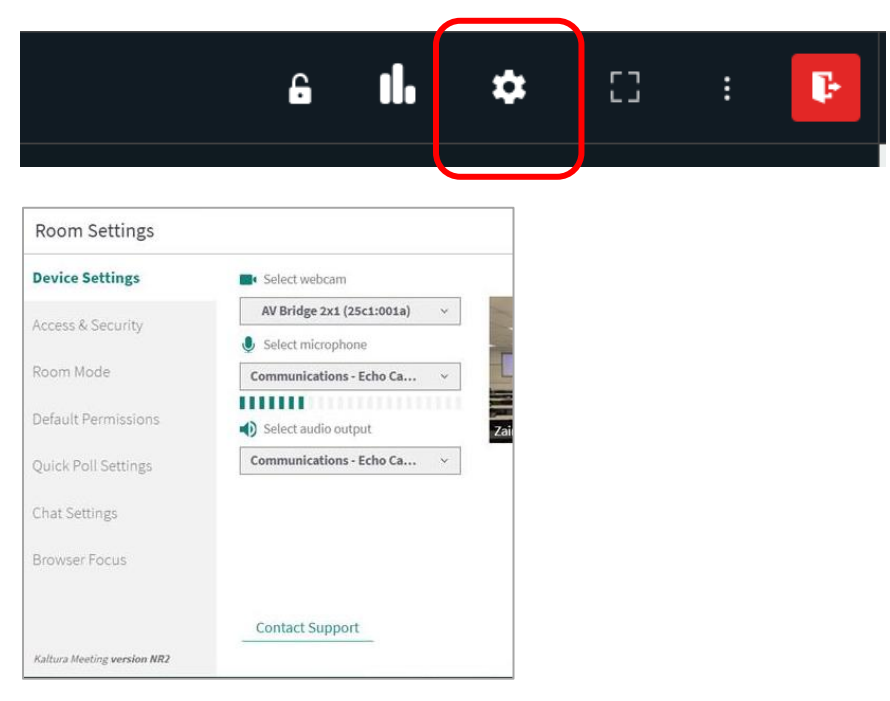

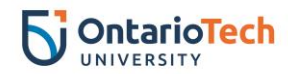

#### Setting your monitor displays

Please note: This set of instructions is required to be completed in the room with Flexible Hybrid Learning equipment and are one-time set up. Once set, your laptop should remember your preferences and connect every time.

• Right-click on your desktop and select Display Settings.

|   | View ><br>Sort by ><br>Refresh                |  |
|---|-----------------------------------------------|--|
|   | Paste Paste shortcut Intel® Graphics Settings |  |
|   | New                                           |  |
|   | Display settings                              |  |
| 9 | Personalize                                   |  |
|   |                                               |  |

• Scroll down to Multiple displays section and select Duplicate on 1 and 3.

| Duplicate desktop on 1 and 2   |
|--------------------------------|
| Duplicate desktop on 1 and 3   |
| Extend desktop to this display |

• Select Keep changes.

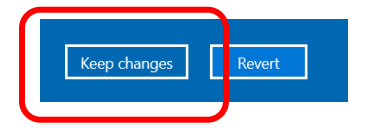

• Scroll up on the same page to the see the set-up of the monitors.

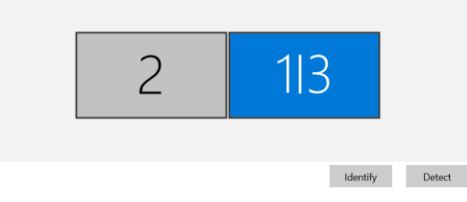

• Drag the blue 1 | 3 box in front of the 2 box and select Apply.

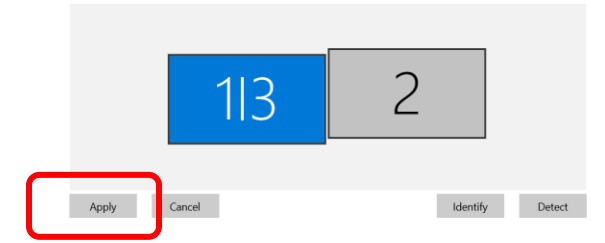

- Exit the Settings page.
- Now you can drag the Google Meet screen to the external monitor which should be presented on the TV in the front of the room and not the projector screen.

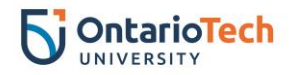

# **Setting up Power Point view**

- Open Power Point and select the slides you would like to share.
- Go back to your Kaltura link and select Start Screen Share.

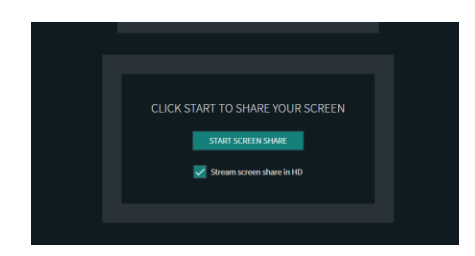

• Select the Window tab.

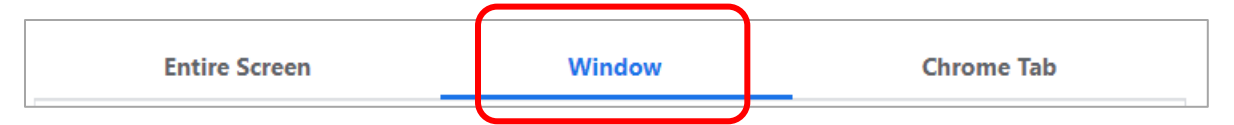

• Select your slides and click Share.

| ~ | Share audio |   | Share | ( | ancel |
|---|-------------|---|-------|---|-------|
|   |             | _ |       |   |       |

• Select the **Slide Show** tab.

| File Home Insert Design Transitions Animations Slide Show Re | eview ' | Show | Slide Show | Animations | Transitions | Design | Insert | Home | File |
|--------------------------------------------------------------|---------|------|------------|------------|-------------|--------|--------|------|------|
|--------------------------------------------------------------|---------|------|------------|------------|-------------|--------|--------|------|------|

Option 1: Present slides (without notes visible to the students)

- Select the Monitor: menu and select Primary Monitor.
- Make sure the Use **Presenter View** box is left empty.

| 📑 Monitor: | Primary Monitor | • |
|------------|-----------------|---|
| Use Prese  | enter View      |   |
|            | Monitors        |   |

Option 2: Present slides (with notes visible to the students)

- Select the Monitor: menu and select Primary Monitor.
- Make sure the Use Presenter View box is checked off.

|                      | Ŧ |
|----------------------|---|
| ✓ Use Presenter View |   |
| Monitors             |   |

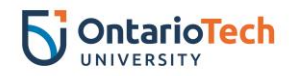

# Playing and sharing a video

• Select Start Screen share button.

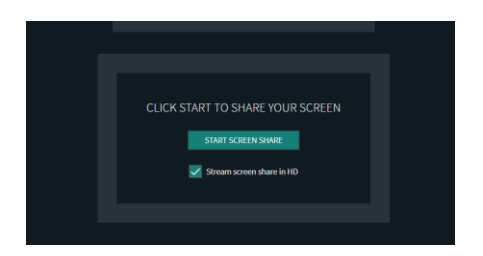

• Select the Chrome Tab.

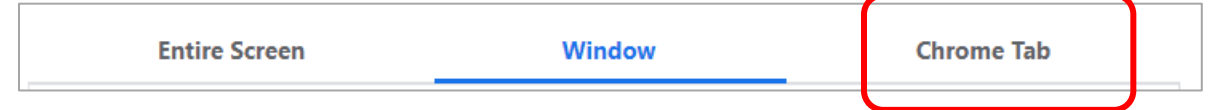

• Make sure the Share audio box is checked before selecting your link. Select your link and click on Share.

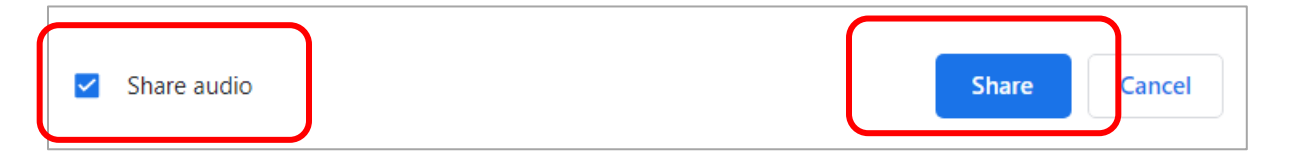

• You are now sharing a video with your remote class. You can pause or stop at any time.

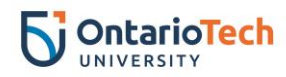

# Zoom: Setting hybrid equipment

#### Setting your audio and video preferences

Please note: This set of instructions is required to be completed in the room with Flexible Hybrid Learning equipment and are one-time set up. Once set, your laptop should remember your preferences and connect every time.

- Open your Zoom link.
- Select the Start Video arrow up to open up the camera menu and select OneLINK Bridge

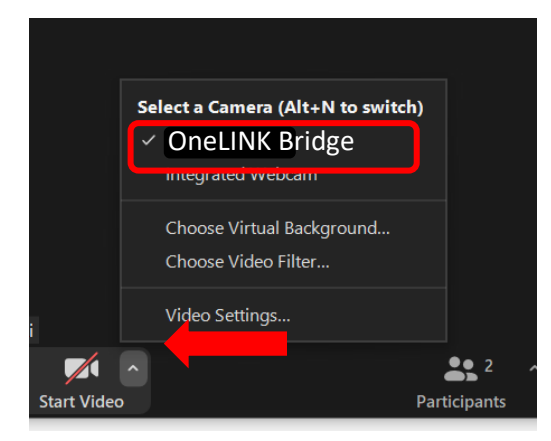

- Select the Mute arrow up and select as follows:
  - o Under Select a Microphone menu, select: Echo Cancelling Speakerphone
  - o Under Select a Speaker menu, select: Echo Cancelling Speakerphone

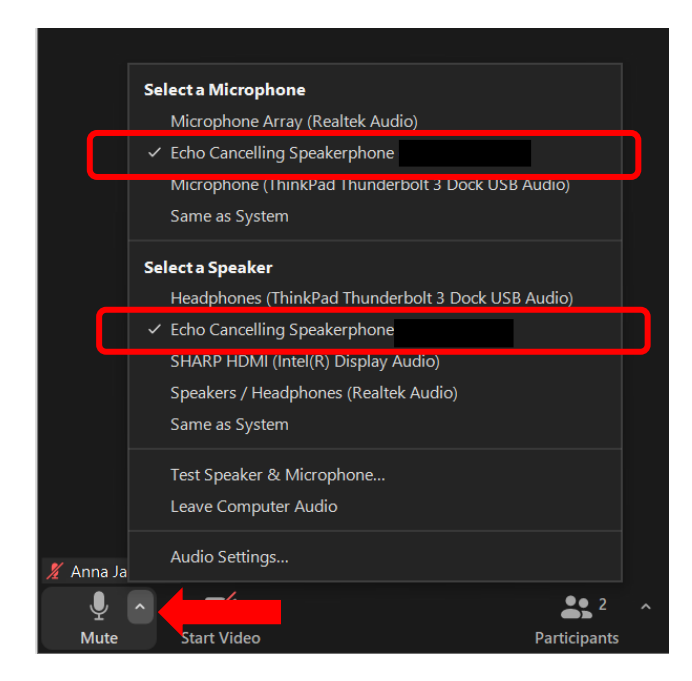

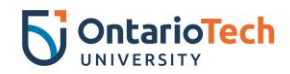

## Setting your monitor display

Please note: This set of instructions is required to be completed in the room with Flexible Hybrid Learning equipment and are one-time set up. Once set, your laptop should remember your preferences and connect every time.

• Right-click on your desktop and select **Display Settings**.

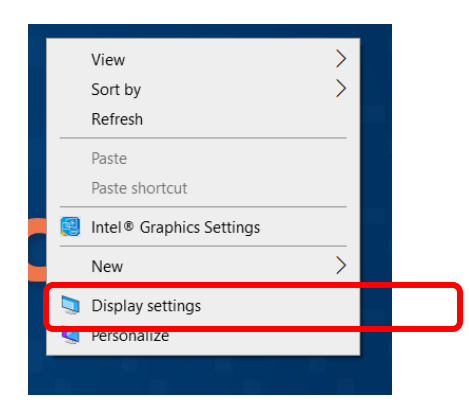

• Scroll down to Multiple displays section and select Duplicate on 1 and 3.

| Duplicate desktop on 1 and 2   |
|--------------------------------|
| Duplicate desktop on 1 and 3   |
| Extend desktop to this display |

• Select Keep changes.

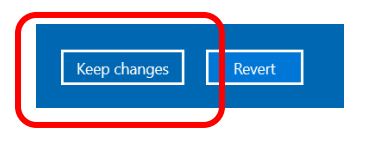

• Scroll up on the same page to the see the set-up of the monitors.

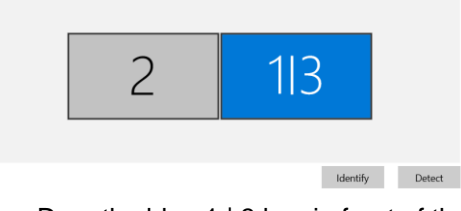

• Drag the blue 1 | 3 box in front of the 2 box and select Apply.

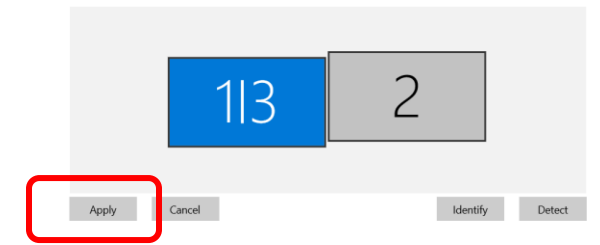

- Exit the Settings page.
- Now you can drag the Google Meet screen to the external monitor which should be presented on the TV in the front of the room and not the projector screen.

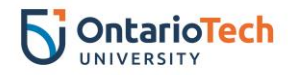

# **Setting up Power Point view**

- Open Power Point and select your file to open.
- Select the **Slide Show** tab.

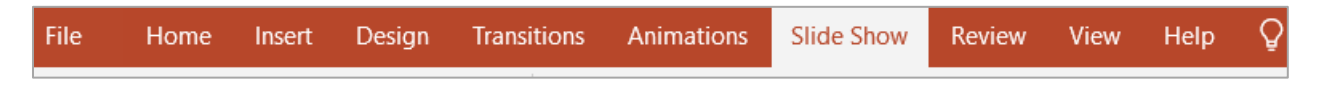

Option 1: Present slides (without notes visible to the students)

- Select the Monitor: menu and select Primary Monitor.
- Make sure the Use Presenter View box is left empty.

| Monitor:           | Primary Monitor | Ŧ |  |  |
|--------------------|-----------------|---|--|--|
| Use Presenter View |                 |   |  |  |
|                    | Monitors        |   |  |  |

Option 2: Present slides (with notes visible to the students)

- Select the Monitor: menu and select Primary Monitor.
- Make sure the Use Presenter View box is checked off.

| Monitor:    | Primary Monitor | • |
|-------------|-----------------|---|
| ✓ Use Prese | enter View      |   |
|             | Monitors        |   |

## Playing and sharing a video

- Open the video you wish to play in a separate tab on the same browser.
- Go back to your Zoom link and select the green Share Screen button.

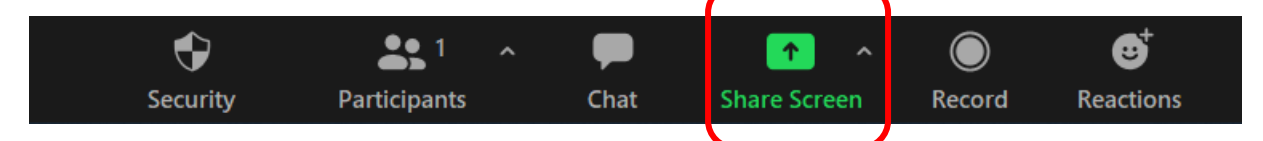

• A window with all of your open applications will open. Make sure the below settings are selected:

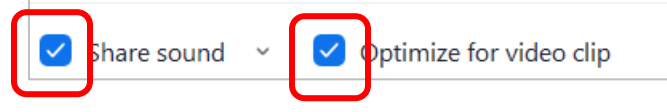

- Select YouTube and select Share.
- You are now sharing a video with your remote class. You can pause or stop at any time.

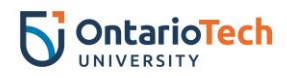

# Setting up the class view and microphone for remote students

## **Class view**

- Use the Touch panel to set the classroom view for your remote students. In "Camera Presets" choose one of the following:
  - o Whiteboard
  - Podium Close Up
  - Podium Medium Shot
  - Podium Full Shot
  - o Wide Shot

Additional camera controls are done by selecting "Camera Controls"

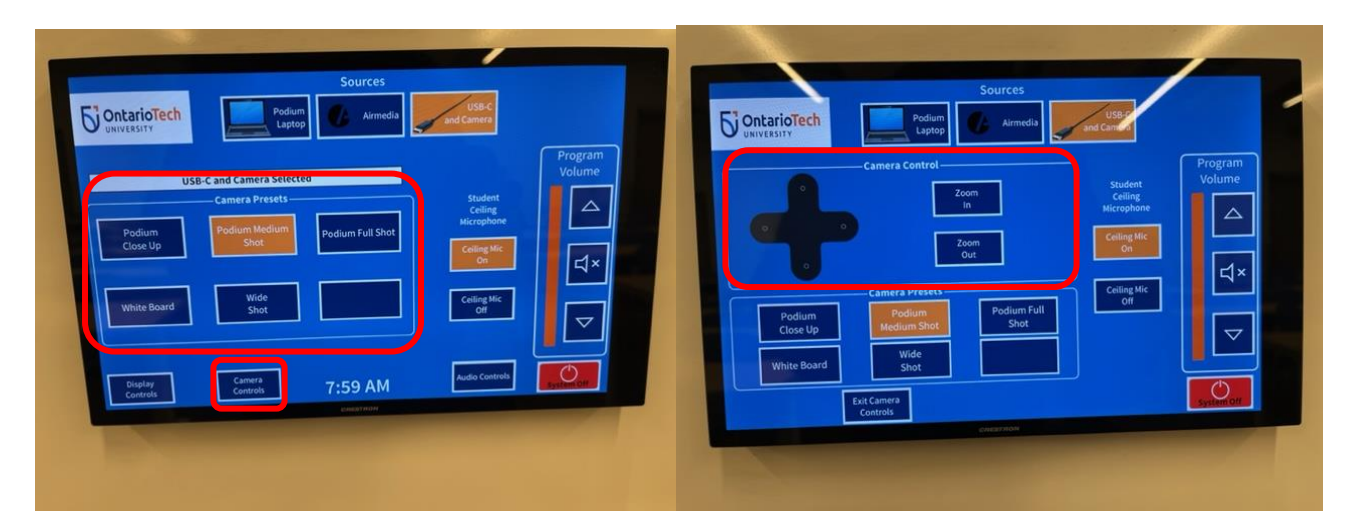

#### **Microphones**

• Locate the Lapel microphone on the podium for use.

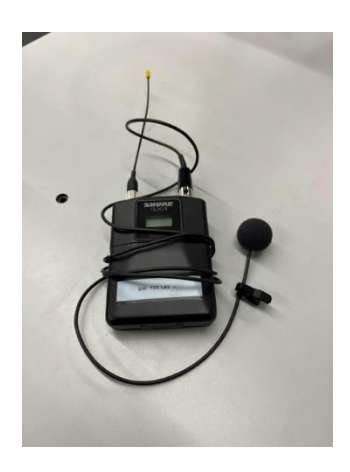

Remember to place microphone back in charger when finished.

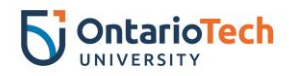

# **Student Ceiling Microphones**

• Use the touchscreen to turn ceiling microphones on and off. The light on the ceiling microphones will change from **Red** when muted to **Green** when active.

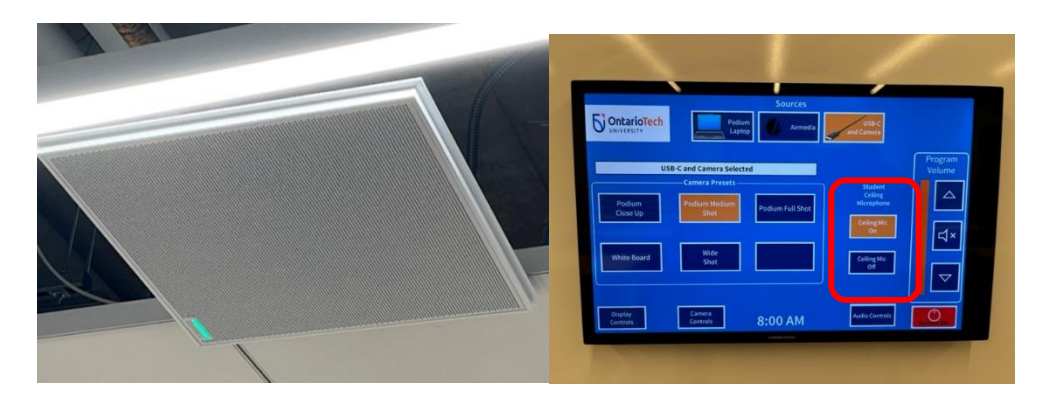